**Opendock**<sub>®</sub>

Carrier User Guide

## Table Of Contents

### **Open**dock

#### **Carrier Portal**

- (4) Carrier Account Registration & Login
- (5) Schedule an Appointment
- (6) Edit an Appointment
- (7) Add Warehouse Favorites
- (8) Search Appointments by PO Number
- (9) Edit Profile & Change Password
- (10) Opendock Carrier Support

# Carrier Portal

### Carrier Account Registration & Login

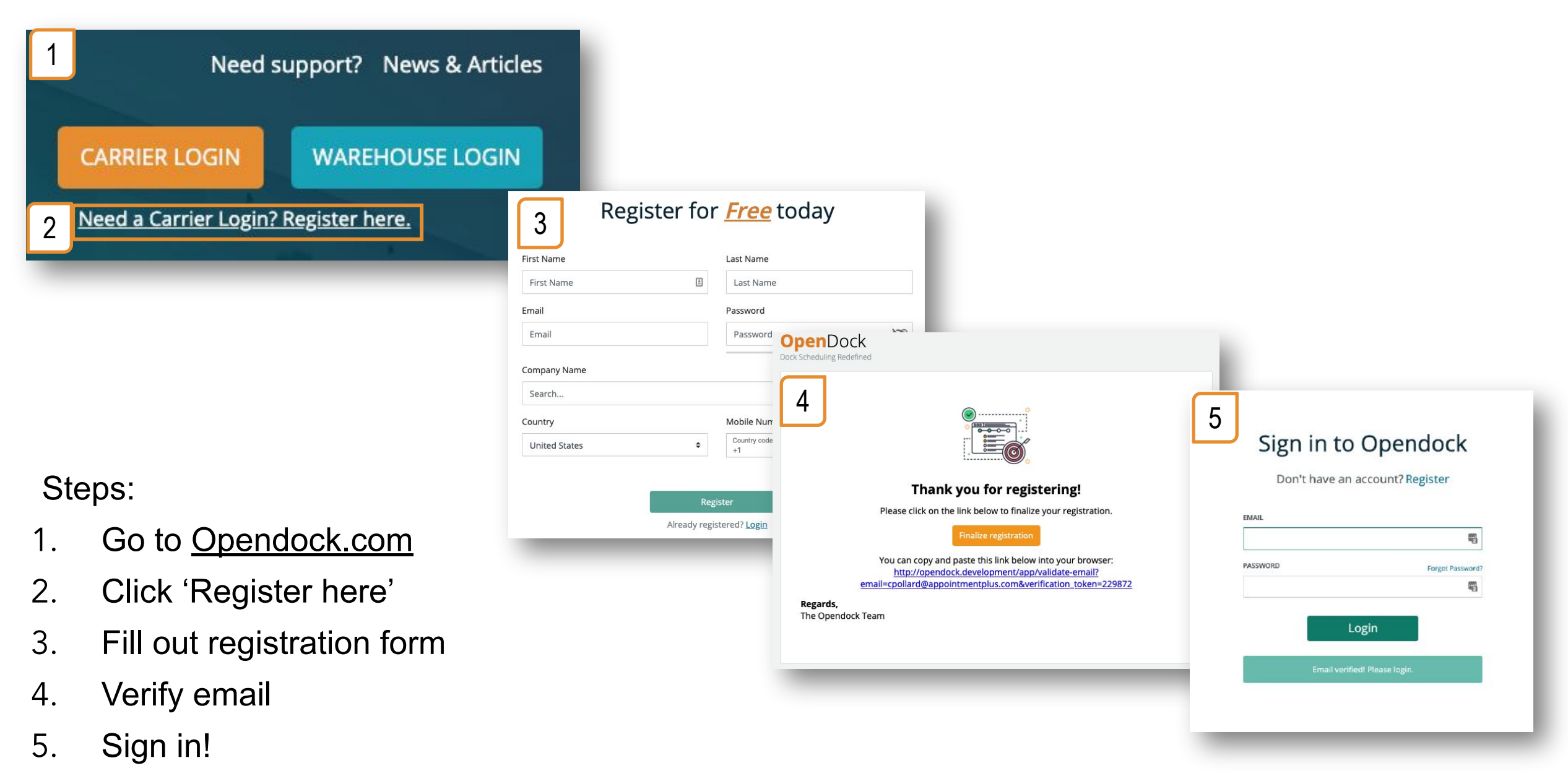

### Schedule an Appointment

| Oner            | dock                |                                                                                                    |                                                          |                            | 1                   | I                            |                    |                      |                                         |               |                       |
|-----------------|---------------------|----------------------------------------------------------------------------------------------------|----------------------------------------------------------|----------------------------|---------------------|------------------------------|--------------------|----------------------|-----------------------------------------|---------------|-----------------------|
| Colissa Copendo | Carrier ~           | January<br>January Logistics - January Warehouse - Chandler<br>© 523 January Way Chandler. AZ 85236 | Search                                                   |                            |                     |                              |                    |                      |                                         |               |                       |
| Q Find War      | rehouse             |                                                                                                    | January Warehouse - Chandler Home Book Appointment My Ap | pointments(65) cour        | SSA ODC TEST CARRIE | R ~                          |                    |                      |                                         |               |                       |
| H My Appo       | ointments<br>Search |                                                                                                    | 🖉 Warehouse 🔹 😰 Load Type 🚳                              | Date & Time                | – 🙆 Appointment     | Details                      |                    |                      |                                         |               |                       |
| ⑦ FAQs          |                     |                                                                                                    | Select Load Type                                         |                            |                     |                              |                    |                      |                                         |               |                       |
|                 |                     |                                                                                                    | TEST 30 MIN LOAD TYPE Inbound (30 minutes)               |                            | SELECT -            | 3                            |                    |                      |                                         |               |                       |
|                 |                     |                                                                                                    | TEST 45 MIN LOAD TYPE Outbound (45 minutes)              |                            | SELECT ->           |                              |                    |                      |                                         |               |                       |
|                 |                     |                                                                                                    | * indicates required field                               | 🤣 Warehouse                | 🔗 Load Type         | 3 Date                       | e & Time           | Appointment Details  |                                         |               |                       |
|                 |                     |                                                                                                    |                                                          | Select Date &              | Time                |                              |                    |                      |                                         |               |                       |
|                 |                     |                                                                                                    |                                                          | *                          |                     | Mar 12th, 2022 - Mar 16th, 2 | 2022               | <b>h</b> →           |                                         |               |                       |
| Step            | )S:                 |                                                                                                    |                                                          | Sat<br>03/12/2022          | Sun<br>03/13/2022   | Mon<br>03/14/2022            | Tue<br>03/15/2022  | Wed<br>03/16/2022    |                                         |               |                       |
| 1.              | Search              | n for warehouse name ar                                                                             | nd click 'Search'                                        | No availability            | No availability     | 4:30 am                      | 4:30 am            | 4:30 am<br>5:00 am   |                                         |               |                       |
| 2.              | Click tl            | he 'Schedule' button                                                                                |                                                          |                            |                     | 6:30 am<br>7:00 am           | 6:30 am<br>7:00 am | 6:30<br>7:00 Varel   | shouse 🛛 🔗 Load Type 🚽                  | 💛 Date & Time | 4 Appointment Details |
| -               |                     | –                                                                                                   |                                                          |                            |                     | 7:30 am<br>8:00 am           | 7:30 am<br>8:00 am | 7:30<br>8:00<br>8:00 | intment Details                         |               |                       |
| 3.              | Select              | Load Type                                                                                           |                                                          |                            |                     | 8:30 am                      | 8:30 am<br>9:00 am | 9:00<br>Refere       | ence Number:                            |               |                       |
| 4.              | Pick a              | date & time                                                                                         |                                                          | * indicates required field |                     | 4                            |                    | Specie               | ial Instructions : Special Instructions |               |                       |
| 5.              | Fill out            | t information & finalize ap                                                                         | pointment                                                |                            |                     |                              |                    | Exam                 | ple Doc : 🕕 🕜 UPLOAD FILE               |               |                       |
|                 |                     |                                                                                                    |                                                          |                            |                     |                              |                    | Email                | ICCs 🥝:                                 |               |                       |
|                 |                     |                                                                                                    |                                                          |                            |                     |                              |                    |                      | -                                       |               |                       |
|                 |                     |                                                                                                    |                                                          |                            |                     |                              |                    | * indicates re       | equired field<br>EVIOUS                 | 5             | CONFIRM APPOINTMENT   |

### Edit an Appointment

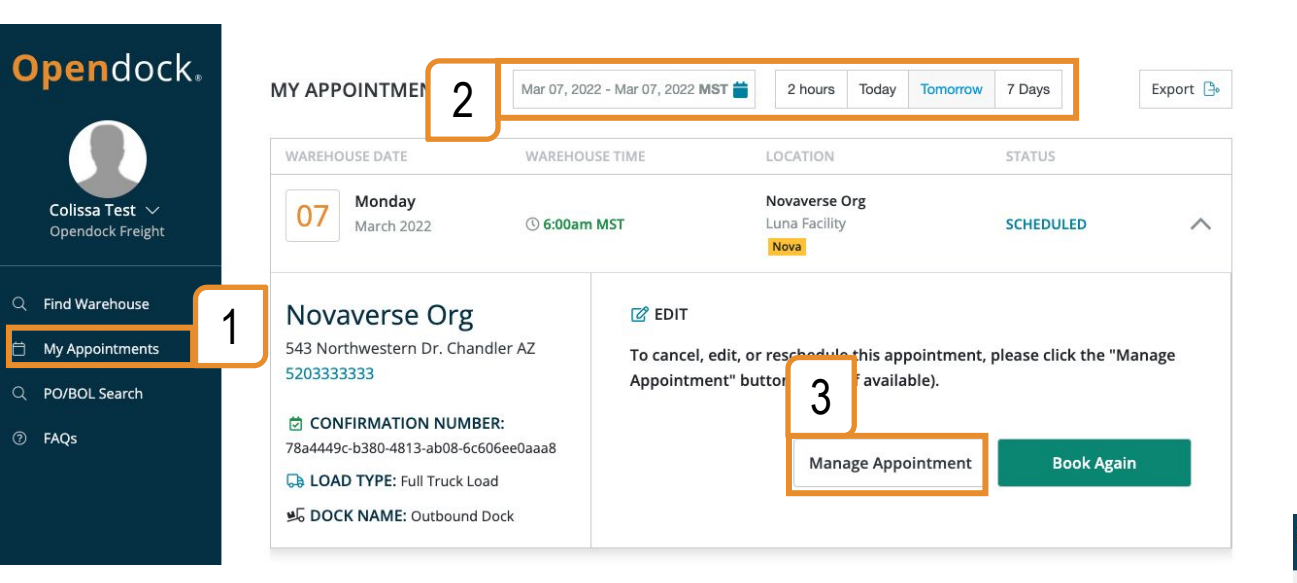

#### Steps:

- 1. Click 'My Appointments'
- 2. Select a date range and click 'Apply'
- 3. Click 'Manage Appointments'
- 4. Click Pencil Icon to Edit
- 5. Cancel or Reschedule

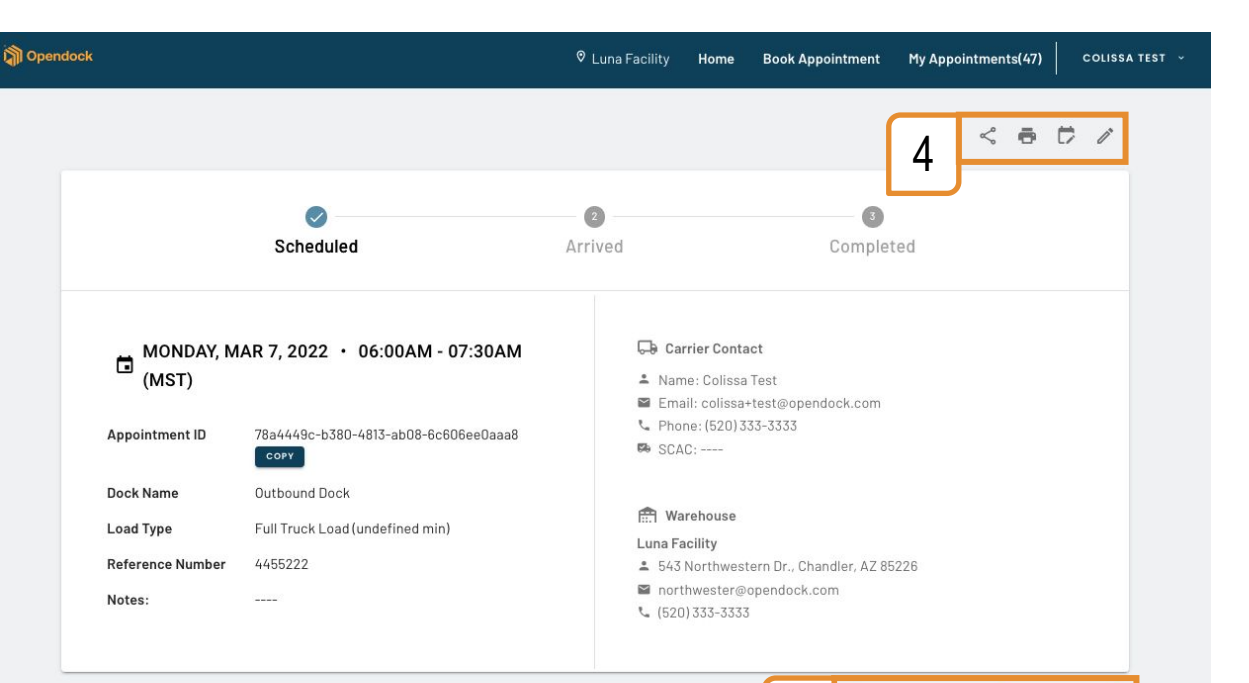

5

RESCHEDULE

CANCEL

### Add Warehouse Favorites

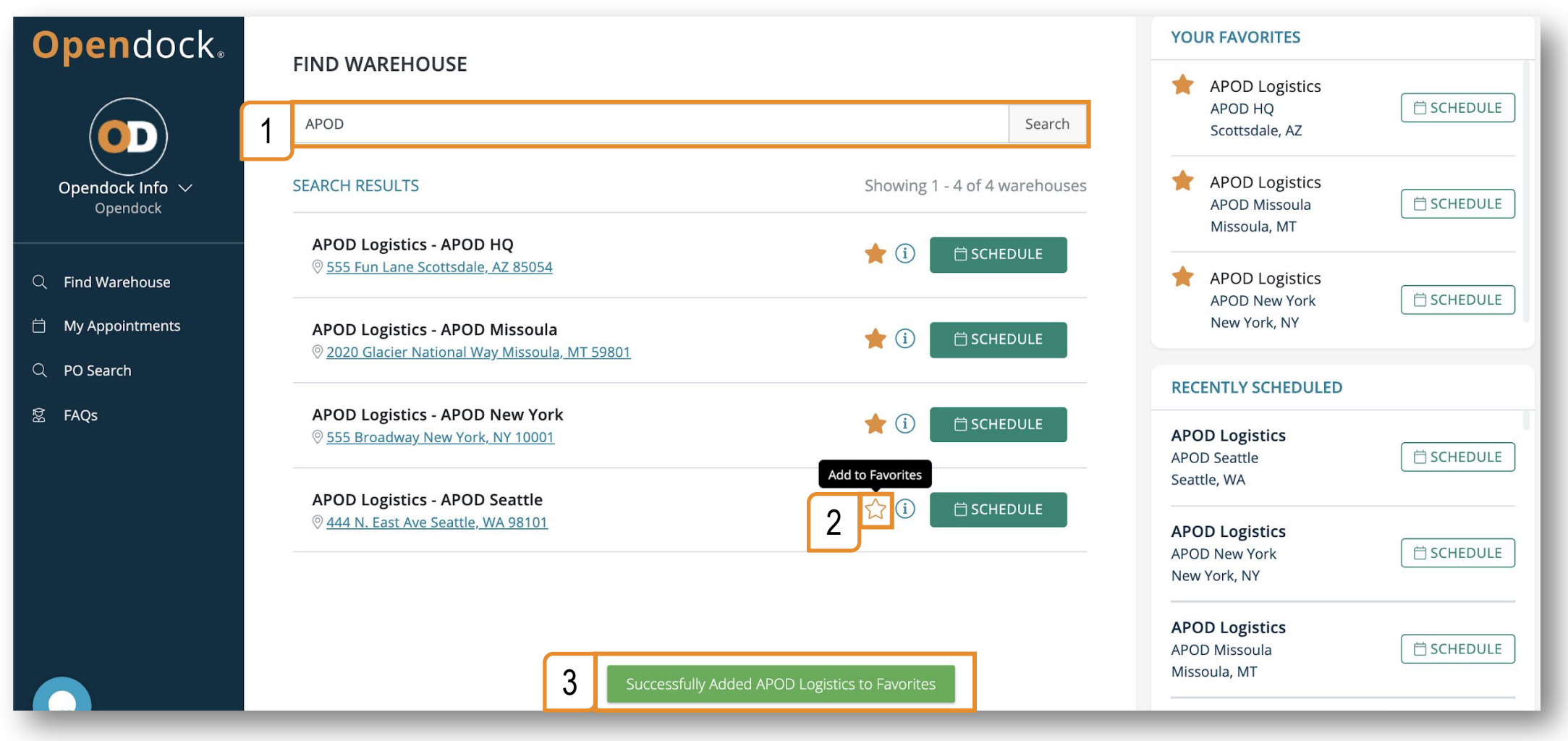

#### Steps:

1.Search for warehouse name and click 'Search'

2.Click the  $\Rightarrow$  button

3. The page will reload, and the warehouse will be added to the 'Your Favorites' section

### Search Appointments by PO Number

| $\leftrightarrow$ $\rightarrow$ C ( a carrier.opendo | ock.com | /app/auth/appointment-search                              |              |                 |                                 |                   |                 |                        |                | 🗅 🖈 🖷 🖷 🛪 🌍      |  |
|------------------------------------------------------|---------|-----------------------------------------------------------|--------------|-----------------|---------------------------------|-------------------|-----------------|------------------------|----------------|------------------|--|
| 🎹 Apps 🧿 🝐 😋 💌 🕅                                     | O Lo    | gin   Mailgun 💿 OD Dev 🏾 AP 🕥 Nova Git                    | hub 💠 JIRA 🏌 | 🖸 Bitbucket 🗎   | Opendock                        | ApptPlus          | 🗎 Loadsmart     | 🗎 Code 🗎 Analytics     | Imported       | » 🛛 🖽 Reading    |  |
| <mark>Open</mark> dock₊                              |         | PO/BOL SEARCH                                             |              |                 |                                 |                   |                 |                        |                |                  |  |
|                                                      | 2       | 4455222                                                   |              |                 | Sea                             | rch               |                 |                        |                |                  |  |
| Colissa Test ∨<br>Opendock Freight                   |         | WAREHOUSE DATE                                            | WAREHOUS     | E TIME          |                                 | LOC               | ATION           |                        | STATUS         |                  |  |
| Q Find Warehouse                                     |         | 07 March 2022                                             | (§ 6:00am N  | MST             |                                 | Luna              | a Facility<br>a |                        | SCHEDULED      | ~                |  |
| My Appointments     PO/BOL Search                    |         | Novaverse Org                                             |              | 🕜 ED            | IT                              |                   |                 |                        |                |                  |  |
| ⑦ FAQs                                               |         | 543 Northwestern Dr. Chandler AZ<br>5203333333            |              | To can<br>below | ncel, edit, o<br>(if availabl   | r reschedu<br>e). | le this appoin  | tment, please click th | ne "Manage App | ointment" button |  |
|                                                      |         | CONFIRMATION NUMBER: 78a4449c-b380-4813-ab08-6c606ee0aaa8 |              |                 | 3 Manage Appointment Book Again |                   |                 |                        |                |                  |  |
|                                                      |         | ら DOCK NAME: Outbound Dock                                |              |                 |                                 |                   |                 |                        |                |                  |  |

Steps:

- 1. Click 'PO Search'
- 2. Type a PO Number and click 'Search'
- 3. All appointments with PO Numbers that contain the search term will be listed.

E.g. Searching for "1234" will return appointments with PO Numbers "0123456" and "12345566".

### Edit Profile & Change Password

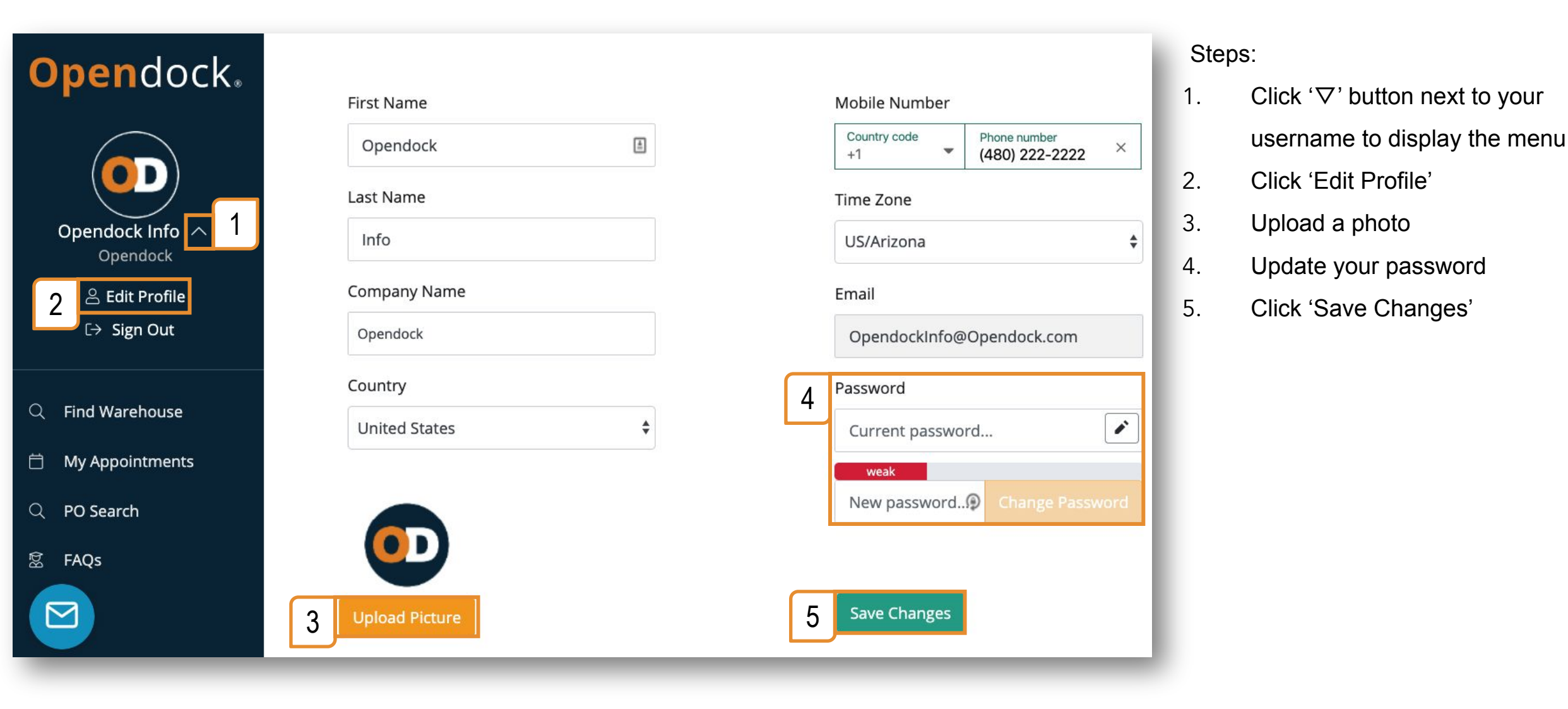

### Carrier Support

| Opendock.                           | FIND WAREHOUSE                                                         |                                                                                 |                                                                                                    |  |  |  |  |  |
|-------------------------------------|------------------------------------------------------------------------|---------------------------------------------------------------------------------|----------------------------------------------------------------------------------------------------|--|--|--|--|--|
| $\frown$                            | opendock                                                               | Search                                                                          |                                                                                                    |  |  |  |  |  |
| Opendock Info ~                     | Opendock Demo - Location 2<br>© <u>123 Anystreet Anytown, AZ 85014</u> | Opendock.zendesk.com/hc/en-us/articles/4405513591315-Frequently-Asked-Questions |                                                                                                    |  |  |  |  |  |
| Opendock                            | Opendock Demo - Location 3                                             | Opendock.                                                                       |                                                                                                    |  |  |  |  |  |
| Q Find Warehouse                    | ⊗ <u>Address Address 2 H, AB Zip Code</u>                              | Opendock > Opendock Carrier Se                                                  | cheduling Portal > Getting Started   Carrier Portal                                                                                                    |  |  |  |  |  |
|                                     | Opendock Logistics - Example<br>© 777 Los Feliz Chandler, AZ 85226     | Articles in this section<br>Frequently Asked<br>Questions                       | Frequently Asked Questions                                                                                                    |  |  |  |  |  |
| Q PO Search                         | Opendock Sandbox - Opendocl<br>© 555 E. Awesome Ln. Scottsdale, Az     | How Do Carriers Register<br>For An Opendock<br>Account?                         | 7 months ago - Updated 1. What is Opendock?                                                                                                    |  |  |  |  |  |
|                                     | OpenDock Warehouse Demo -<br>Ø 1347 E. Devonshire Ave Phoenix, A       | Onboarding Letter<br>Template<br>How Do Carriers Search<br>For Your Warehouse?  | Opendock is a centralized SaaS dock scheduling platform focused on solving the problems of trucks<br>waiting in the yard by allowing carriers and brokers to book dock appointments with warehouses<br>online. Warehouses purchase the platform to manage appointment availability, track workflow, and<br>provide online scheduling to carriers.<br>2. How does it work?                                                                                            |  |  |  |  |  |
| 2 Questions? We're<br>here to help! |                                                                        | How Do Carriers<br>Schedule An Appointment<br>With Your Warehouse?              | <ol> <li>Warehouses create available time slots based on # of docks, loading time, equipment needed and<br/>labor.</li> <li>Carriers go to Opendock.com to schedule an appointment with the warehouse and provide PO #,<br/>pallet counts, etc.</li> <li>Appointment shows up on the warehouse's schedule and a confirmation e-mail sent to carrier.</li> <li>Carrier arrives at warehouse, checks in, promptly unloaded and departing for next shipment.</li> </ol> |  |  |  |  |  |
|                                     |                                                                        | How Do Carriers Edit<br>Their Appointments?                                     |                                                                                                    |  |  |  |  |  |
|                                     |                                                                        | How Do Carriers Search<br>for A Specific<br>Appointment by PO<br>Number?        | 3. As a warehouse admin, how do I sign up for a free demo?<br>To schedule a free demo for our warehouse admins, please go to demo request and fill out your<br>information. Someone will be in touch with you shorty.                                                                                                    |  |  |  |  |  |
|                                     |                                                                        | How Do Carriers Cancel                                                          | 4. As a carrier/broker, how do I sign up for a free account?                                                                                                    |  |  |  |  |  |
|                                     |                                                                        | An Appointment?                                                                 | Go to opendock.com.     Click "Register for FREE".     Register with a valid e-mail address and create a password.                                                                                                    |  |  |  |  |  |
|                                     |                                                                        | Their List Of<br>Appointments?                                                  | <ol> <li>You should receive a verification email from no-reply@mg.opendock.com to finalize your<br/>registration.</li> <li>Once your email has been verified, you can log into your account and schedule appointments.</li> </ol>                                                                                                    |  |  |  |  |  |
|                                     |                                                                        | How Do Carriers Reset<br>Their Opendock                                         | 5. Why did I not get the registration email?                                                                                                    |  |  |  |  |  |

- 1. Visit the FAQ page
- Click the blue chat bubble talk with support Mon-Fri, 8am-5pm (Arizona time)
- 3. Email Support@Opendock.com